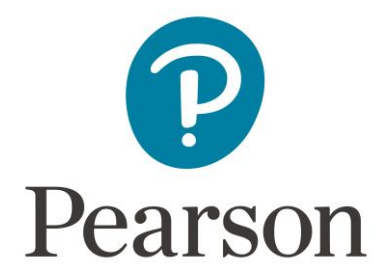

## How to apply for a Replacement Certificate

Before you begin, we advise making your application on a Desktop PC or laptop, not a handheld device such as a mobile phone or tablet.

Please do not use any special characters or symbols.

Verification requests are currently processed under our **Standard Replacement Certificate service.** 

1. To apply, visit <u>Pearson Certificate services</u> and ensure you read our commonly asked questions on the <u>Application information</u> and <u>Replacement documents</u> pages.

> Choose a certificate service 🕑

2. The next step is to

Showing 1 - 3 of 3 items:

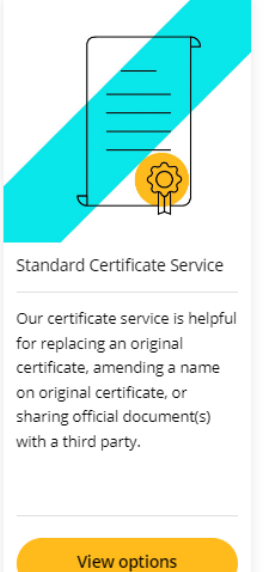

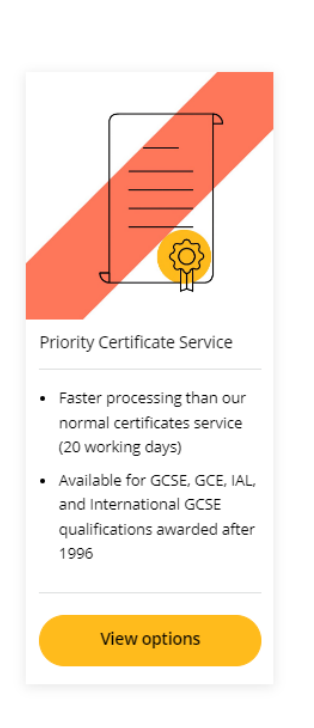

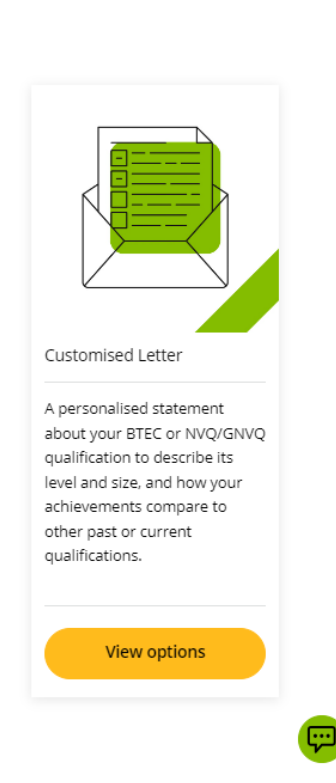

3. A new tab on your browser will open where you can select the appropriate service type and delivery options for you.

\*For **WES** applications, please select the **Delivery to one UK address** option as we have an agreement with WES to send all results digitally.

| your results.                                                                                   |                                                                                                    |
|-------------------------------------------------------------------------------------------------|----------------------------------------------------------------------------------------------------|
| Further information can be found in our Terms and Cond                                          | lons Options                                                                                                    |
| Learn about our certificates services Get in t                                                  | uch Standard Certificate Service                                                                                                    |
| Showing 1 - 3 of 3 items:                                                                       | You can order this service with your document(s) delivered to either one or<br>two separate addresses inside or outside of the UK. Please choose the option<br>which best suits your needs. |
|                                                                                                 | Delivery to one UK address     Delivery to two UK addresses                                                                                                    |
|                                                                                                 | Delivery to one international address                                                                                                    |
|                                                                                                 | Delivery to one UK address and one international address                                                                                                    |
| Standard Certificate Service                                                                    | Priority Certif Add to basket                                                                                                    |
| Our certificate service is helpful<br>for replacing an original<br>certificate, amending a name | Faster proci<br>normal cert<br>(20 working)                                                                                                    |
| on original certificate, or<br>sharing official document(s)<br>with a third party.              | Available fo     and interna     qualification     1996                                                                                                    |
| View options                                                                                    | View                                                                                                    |

4. Once you have added your chosen service to the basket, select:

Add Details and Pay

- 5. If you are a new customer, you will be asked to create a new account. \*Please ensure you provide accurate details to prevent delays with processing your order.
- Once your account, billing and delivery details have been updated, you will then be asked to provide details of your requested qualification on our **Certificates Application: Qualification Details** page.

\*We can only process 1 type of qualification per application, if you require more than 1 qualification, please submit new application(s) after completing the current request.

| Pearson                                                                                                    | 1 About You                                                        | 2 Order                                                | (3) Complete                                         | Contact Help                   |
|----------------------------------------------------------------------------------------------------|--------------------------------------------------------------------|--------------------------------------------------------|------------------------------------------------------|--------------------------------|
| Certificates Application:                                                                                   | Qualification Details                                              |                                                        |                                                      |                                |
| Please complete this form to be                                                                             | gin your Replacement Certificate a                                 | application.                                           |                                                      |                                |
| Select your qualification:                                                                                  |                                                                    |                                                        |                                                      |                                |
| Edexcel GCSEs                                                                                               |                                                                    |                                                        | ~                                                    |                                |
| We understand that it may not b<br>you can; providing the wrong inf<br>Date of examination<br>01/06/2023    | e possible to remember the exac<br>ormation on this form may delay | t details of your qualific<br>the processing of your a | ations but it is important to provid<br>application. | e information as accurately as |
| Course title / subject                                                                                      |                                                                    |                                                        |                                                      |                                |
| Maths, English and Science                                                                                  |                                                                    |                                                        |                                                      |                                |
| What service do you need?  Replacement of original cer Amendment to name on or Share official document(s) v | tificate<br>iginal certificate<br>vith third party                 |                                                        |                                                      |                                |
| Next Page                                                                                                   |                                                                    |                                                        |                                                      |                                |

## **Certificates Application: Centre Information**

On the next page, please provide as much information about the centre/institution where the qualification was completed with in this section.

\*This is not where you live or previously lived.

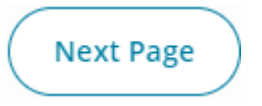

## 7. Certificates Application: Candidate Details

On the next page, please confirm if you are the learner or someone else applying on behalf of the learner.

We also require confirmation on if the learner's last name has changed since the time of completing the qualification and, the learner's date of birth.

If you are applying on behalf of the learner, please complete the additional fields required as we may need to contact the learner directly.

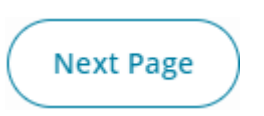

## 8. Certificates Application: ID & Documents

On the next page, please submit the identification documents required. We will require at least one form of ID in English, that evidences the learner's full name, date of birth and the dates of validity of the document (if applicable).

If you are applying on behalf of the learner, do note that we will require **two different** forms of identification for the learner, and a completed and signed consent form from them.

We do not require the ID of the third-party applying on behalf of the learner.

Acceptable identification documents can be found on the <u>Application information</u> page.

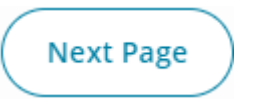

9. Ensure you read and accept our Terms & Conditions which also contains useful information relating to cancellations and refunds.

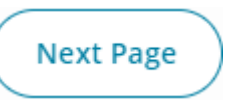

10. Ensure you review the payment and delivery details before clicking

BUY NOW

11. You will then be directed to the payment page where we only accept Credit or Debit card.

Once completed, click Authorise

12. Once your payment is successful, you will receive an automated confirmation email.

If not received, please check your junk folder.

You will receive an automated email when the status of your request changes.

If we have any queries about your order, you will receive an automated email advising that your application is on hold, and we will email you from <u>replacementcertificates@pearson.com</u>